デュールデンタルモバイルコネクトとiPadの使用のWi-Fiルーター設定 Duerr Imagingアプリのルーターを介したサーバーPCとiPadの接続方法を紹介いたします。これ はあくまで推奨設定の一例ですので、他の設定でも正し Wifi Router — Server PC く接続することができます。この接続例の注意点は、イ ンターネット接続がなく、サーバーPC、ビスタスキャ VistaScan ン本体、そしてルーターのネットワークが他のネットワ ークに繋がっていないケースを説明しています。もしもインターネット接続が ある場合、ルーターをインターネットWANルーターとして使用してください。 サーバーPCとビスタスキャンをルーターに接続します。注意することは、 インターネット接続がなく、ハブやスイッチがありません。そして、他に接 続されているルーターがないので、ルーター本体背面のスイッチをルーター (Router)に設定する必要があります。

## IPアドレス設定

| IPアドレス設定<br>Wi-Fiルーター<br>DBSWINサーバーPC<br>ビスタスキャン | 192. 168. 1. 1<br>192. 168. 1. 100<br>192. 168. 1. 111 | インターネット プロトコル パージョン 4 (TCP/IPv4)<br>全般<br>ネットワークでこの機能がサポートされている場<br>きます。サポートされていない場合は、ネットワ<br>ください。<br>〇 IP アドレスを自動的に取得する(O)<br>● 次の IP アドレスを使う(S): | )のプロパティ ×<br>計合は、IP 設定を自動的に取得することがで<br>I-ク管理者に適切な IP 設定を問い合わせて         |
|--------------------------------------------------|--------------------------------------------------------|----------------------------------------------------------------------------------------------------|------------------------------------------------------------------------|
|                                                  |                                                        | IP アドレス(I):<br>サブネット マスク(U):<br>デフォルト ゲートウェイ(D):<br>○ DNS サーバーのアドレスを自動的に取得<br>● 次の DNS サーパーのアドレスを使う(E):                                             | 192、168、1、100         255、255、255、0         192、168、1、1         号する(B) |
|                                                  | DBSWINサーバーPCの設定                                        | 優先 DNS サーパー(P):<br>代替 DNS サーパー(A):<br>□終了時に設定を検証する(L)                                                                                               | 192 . 168 . 1 . 1<br><br>詳細設定(V)                                       |
|                                                  |                                                        |                                                                                                    | OK キャンセル                                                               |

## Wi-Fiルーター設定

Wi-Fiルーターにて「DHCPサーバー機 能」にチェックを入れ、IPアドレスを 「192.168.1.xx」に設定します。

| <b>BUFFA</b><br>WHR-300H  | <b>L</b><br>P2 |                           |           |                            |     |    |        |     |
|---------------------------|----------------|---------------------------|-----------|----------------------------|-----|----|--------|-----|
| ТОР                       | In             | ternet/LAN                |           | 無線設                        | 定   | t  | キュリ    | ティー |
| インターネット                   | PPPo           | DDNS                      | PP        | TPサーバー                     | LAN | DH | ICPIJ— | スアド |
|                           |                |                           |           |                            |     |    |        |     |
| LAN側IPアドレ                 | ス              | IPアドレス<br>サブネットマス         | 19<br>ク 2 | 92.168.1.1<br>55.255.255.0 | ~   |    |        |     |
| DHCPサーバ-                  | -機能            | ☑使用する                     |           |                            |     |    |        |     |
| 割り当てIPアド                  | レス             | [192.168.1.20<br>除外アドレス:[ |           | から 64                      |     | 台  |        |     |
| LAN側IPアドレ<br>(IP Unnumber | ス<br>ed用)      | IPアドレス<br>サブネットマス         | ク2        | 55.255.255.0               | ~   |    |        |     |
| DHCPサーバ-                  | 一設定            | [拡張設定]                    |           |                            |     |    |        |     |
| [拡張設定]                    | 表示す            | -3                        |           |                            |     |    |        |     |
| 設定                        |                |                           |           |                            |     |    |        |     |

## Wi-Fiルーターの基本設定は、下記を参考にしてください。

| BUFFA<br>WHR-300H | L <b>[]</b><br>P2 |                 |                  | BUFFA                   | <b>L</b> ]<br> P2       |          |         |  |
|-------------------|-------------------|-----------------|------------------|-------------------------|-------------------------|----------|---------|--|
| ТОР               | Internet/LAN      | 無線設定            | セキュリティー          | и тор                   | Internet/LAN            | 無線設定     | セキュリティー |  |
| WPS AOSS          | 基本(11n/g/b) 拡张    | (11n/g/b) WMM(1 | 11n/g/b) MACフィルク | <u>ネー システム ログ</u><br>診断 | <u>通信パケット</u> <u>クラ</u> | イアントモニター |         |  |

| 無線機能              | ☑使用する       |                                                |                      | 製品名                                             | WHR-300HP2 Ver.1.40(F            | R11.97/B3.00)                      |
|-------------------|-------------|------------------------------------------------|----------------------|-------------------------------------------------|----------------------------------|------------------------------------|
| 無線チャンネル           | 自動          | ✔ (現在のチャンネル: 3)                                |                      | エアステーション名                                       | APDCFB029C9730                   |                                    |
| 体演す」ド             | 帯域: 20/40 M | Hz 自動選択 ✔                                      |                      | 本体モード切り替えスイッチ状態                                 | ROUTERモード                        |                                    |
| 旧速モート             | 拡張チャンネル     | チャンネル 4 🗸                                      |                      | 動作モード                                           | ルーターモードON                        |                                    |
| ANY接続             | ➡許可する       |                                                |                      |                                                 | IP<br>アドレス<br>取得<br>方法           |                                    |
| SSID1             |             | インターネット                                        |                      |                                                 |                                  |                                    |
| 隔離機能              |             | □使用する                                          |                      |                                                 | 有線リンク                            | 切断                                 |
| SSID              |             | <ul> <li>エアステーションのM.</li> <li>値を入力:</li> </ul> | ACアドレスを設定 (Buffalo ) | LAN                                             | IPアドレス<br>サブネットマスク<br>DHCP#ーバー   | 192.168.1.1<br>255.255.255.0<br>存効 |
| 無線の認証             |             | WPA2-PSK                                       | $\checkmark$         |                                                 | MACTFLZ                          | -H X0                              |
| 無線の暗号化            |             | AES 🗸                                          |                      |                                                 | 無線状態                             | 有効                                 |
| WPA-PSK(事前        | (共有キー)      | •••••                                          |                      |                                                 |                                  |                                    |
| SSID2:WEP<br>區離機能 |             | □使用する                                          |                      | 無約(202-11-)(2/1-)                               | SSID1<br>認証方式<br>暗号化             | Buffalo<br>WPA2-PSK<br>AES         |
| SSID              |             | <ul> <li>         ・</li></ul>                  | ACアドレスを設定 (Buffalo   | <del>////////////////////////////////////</del> | ANY接続<br>プライバシーセパレーター<br>毎線チャンネル | 許可する<br>使用しない<br>3(白動設定)           |
|                   |             | 文字入力・13文字(WEF<br>● 1:                          | P128) 🗸              |                                                 | 倍速モード<br>MACアドレス                 | 40 MHz(拡張チャンネ)                     |
| WEP暗号化キー          | -設定         | 0 2:                                           |                      | WDS                                             | 状態                               | 無効                                 |
|                   |             | O 3:                                           |                      | i-フィルター                                         | 使用しない                            |                                    |
|                   |             | 04:                                            |                      | エコモード                                           | 状態                               | スケジュール機能無効                         |
| Key更新間隔           |             | 0 分                                            |                      | 現在の状態を表示                                        |                                  |                                    |

iPad上のWi-Fi設定 あ手元のIPadのWi-Fi設 定ちし、先ほど設定を行っす。パスワード入力す。パスワード入力す。パスワード入力す。 が見れますので、パル ーター本体に記載)し FiルーターのDHCPが自動的にIPアドレス設 するので、接続を手動行 う必要はありません。

iPad ᅙ ∦ 47% 🔳 י 17:10 設定 Wi-Fi 機内モード Wi-Fi ≁ ? Buffalo-G-9730 Buffalo ~ **a ≈** (i) \* Bluetooth オン iPad ᅙ 17:08 \* 48% 🗩 設定 **K**Wi-Fi **Buffalo** 機内モード このネットワーク設定を削除 0 自動接続 \* Bluetooth オン 自動ログイン 4800 IPアドレス a da cara da da cara da cara da cara da cara da cara da cara da cara da cara da cara da cara da cara da cara da BootP 静的 IPアドレス 192.168.1.20 サブネットマスク 255.255.255.0 ルーター 192.168.1.1 DNS 192.168.1.1 検索ドメイン クライアントID DHCP リースを更新 HTTPプロキシ 手動 自動 認証が必要です 192.168.1.1 17:10 ∦ 47% 🔳 • 192.168.1.1 Buffalo-G-9730 ログイン キャンセル ログイン キャンセル Wi-Fiネットワーク"Buffalo-G-9730"はインタ -ネットに接続されていません。 インターネットに接続せずに使用 Internet回線判別中 ほかのネットワークを使用 ▶ Internet側の接続が確立されていません。

その後、サファリを開い てインターネット接続認 証画面が表示されます。 この時にログインをせず に、「インターネットに 接続せずに使用」を選択 してください。

この画面はエアーステーションの画面です。

## iPad上のDuerrImagingアプリの設定

iPadにてDuerr Imagingアプリを起動し、下部の設定ア イコンをクリックし、下記の通り入力します。 IPアドレス 192.168.1.100 IPポート番号 2011 ユーザー名 Mobile パスワード 0000

完了後、DBSWINサーバーの画像データへアクセスが可能 になります。

| サーバーへの接続設定  |               |     |
|-------------|---------------|-----|
| IPアドレス      | 192.168.1.100 |     |
| IPポート番号     | 2011          |     |
| ユーザー名       | Mobile        |     |
| パスワード       |               |     |
| 画像データのオプション |               |     |
| 画質          |               | 100 |
| 画像サイズ 原寸    | 大中            | 最少  |
| サムネイル表示     |               |     |
|             |               |     |
|             |               |     |
|             |               |     |